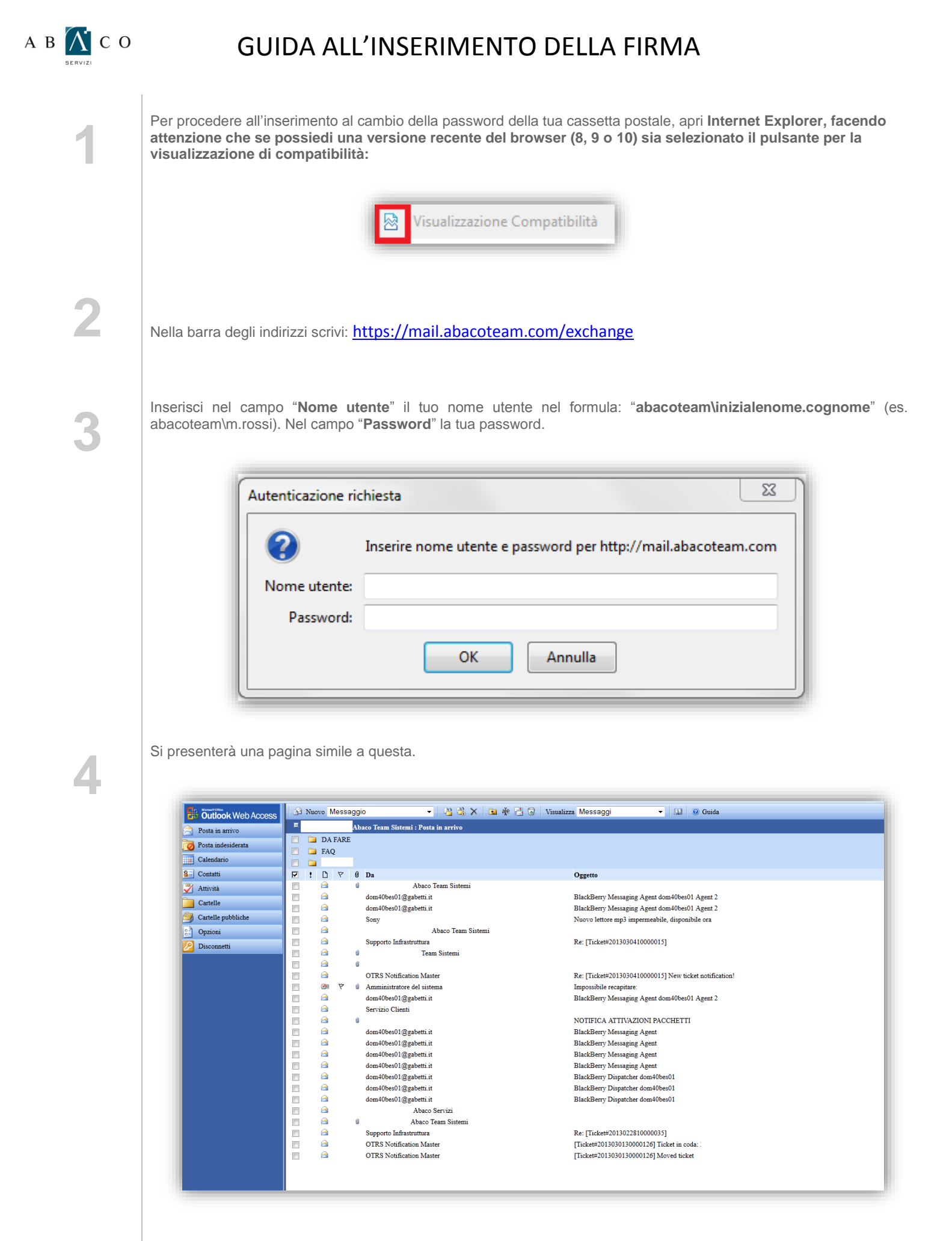

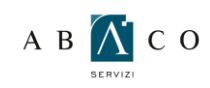

6

## GUIDA ALL'INSERIMENTO DELLA FIRMA

| Culla | cinictro | coodi  | 10 | VOCO | "Onzioni" |
|-------|----------|--------|----|------|-----------|
| Sulla | รแบรแล   | SUEGII | ıa | VULE |           |

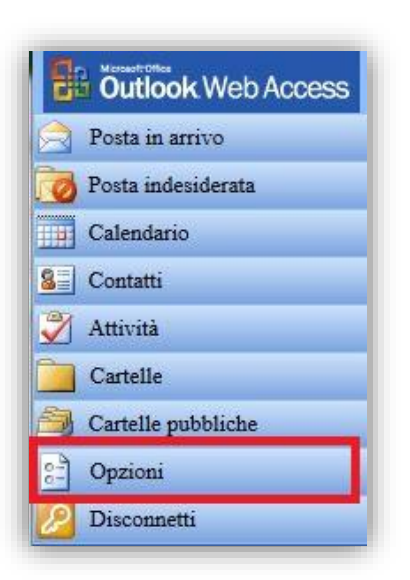

La seconda voce dall'altro è "Opzioni messaggistica". Spunta la voce "Includi automaticamente la firma nei messaggi in uscita" e inserisci nel campo bianco sottostante la tua firma.

| 3 | Numero di elementi da visualizzare per pagina: 25 🔫                                                                       |          |
|---|----------------------------------------------------------------------------------------------------|----------|
|   | 🗹 Includi automaticamente la firma nei messaggi in uscita.                                                                |          |
|   | Mario Rossi<br>Via Roma 100                                                                                               |          |
|   | Tel 06/55555<br>Interno 555                                                                                               |          |
|   | il .                                                                                                    |          |
|   | La modifica della firma in questo punto sovrascriverà qualsiasi formattazione personalizzata eventualmente applicata in p | recedenz |

Clicca quindi su "Salva e chiudi", poco più in alto.

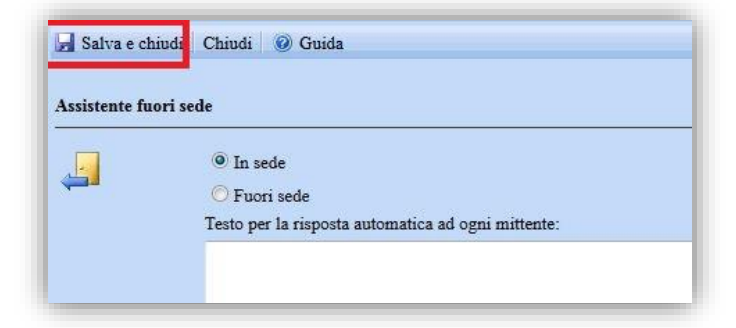